#### 1、請填入選課用之密碼,認證碼應填正確

|         | 四二里的八寸秋月丁仁动叫化加水的 |      |  |  |
|---------|------------------|------|--|--|
| 入報名資料   | 105 網路報名登入       |      |  |  |
| 初起夕谷料   | 學號               |      |  |  |
| 动和石贝叶   | 密碼               |      |  |  |
| 1 毕轉帳帳號 | 認證碼              | CP4G |  |  |
| 認繳費狀況   |                  |      |  |  |
| 上成績查詢   |                  |      |  |  |
| 出系统     | 本年度報名的學程         |      |  |  |

| ● <u>國立臺南大學(NUTN)</u> | ● <u>臺南大學資訊網隱私權政策</u> | ● 建議使用 Chrome 或支援 HTML5 的瀏覽器以得到最佳瀏覽效果 |

♀ 70005 台南市中西區樹林街2段33號 | ☎ (06)2133111 分機 137-138 師資培育中心 |

© 2014 National University of Tainan (NUTN)

2、師資系請選(系屬學程),如果系屬學程沒上,會自動與報名師培中心國小學程同學成績比較,同學可 不用再選師培中心按扭,如果選的學程與系屬學程不同,例如系屬學程(國小),想再選師培中心(特教), 那就要再按一次報名國小學程,選特教,即可。

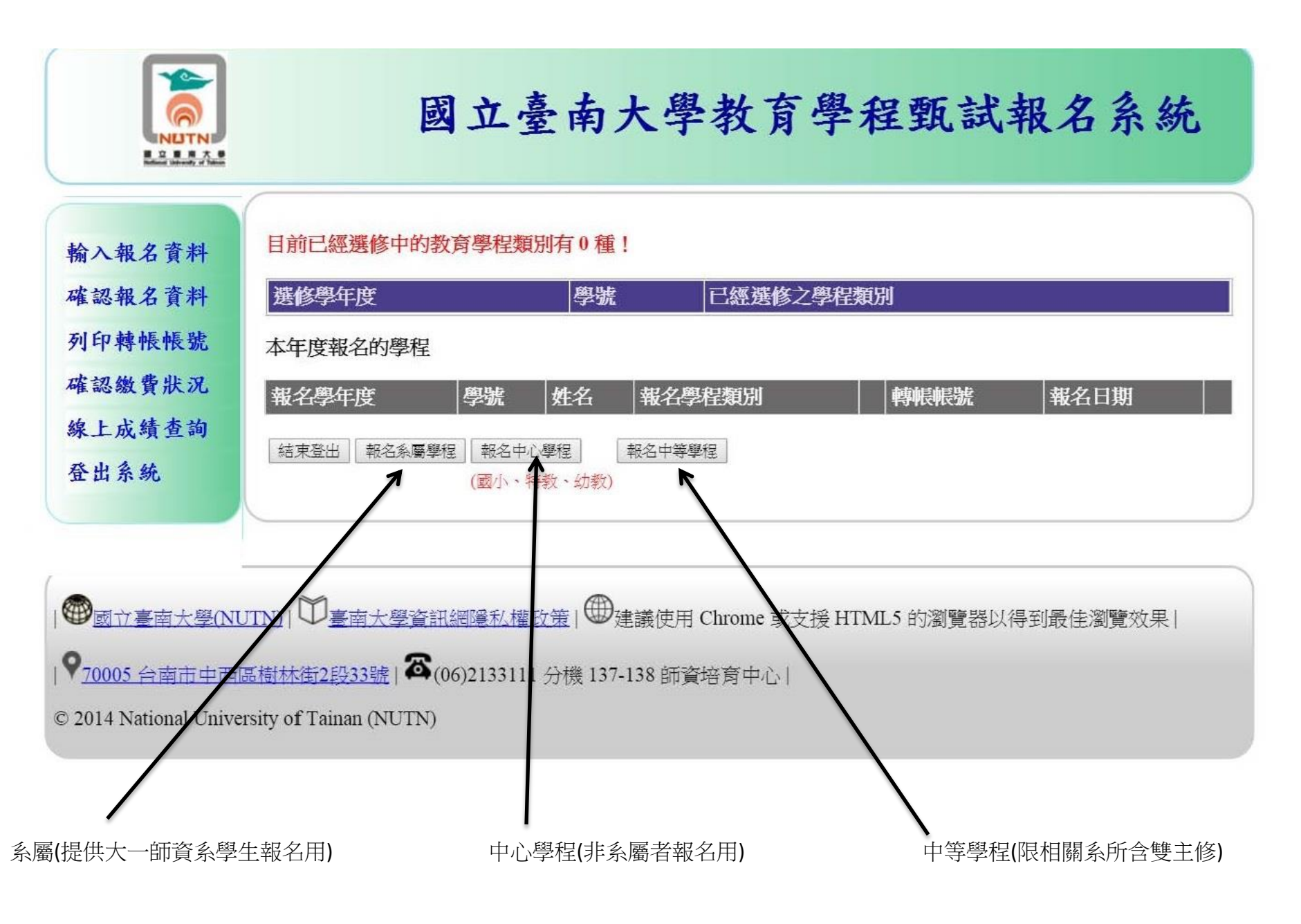

### 3、請填入學生資料(系統會直接帶入)

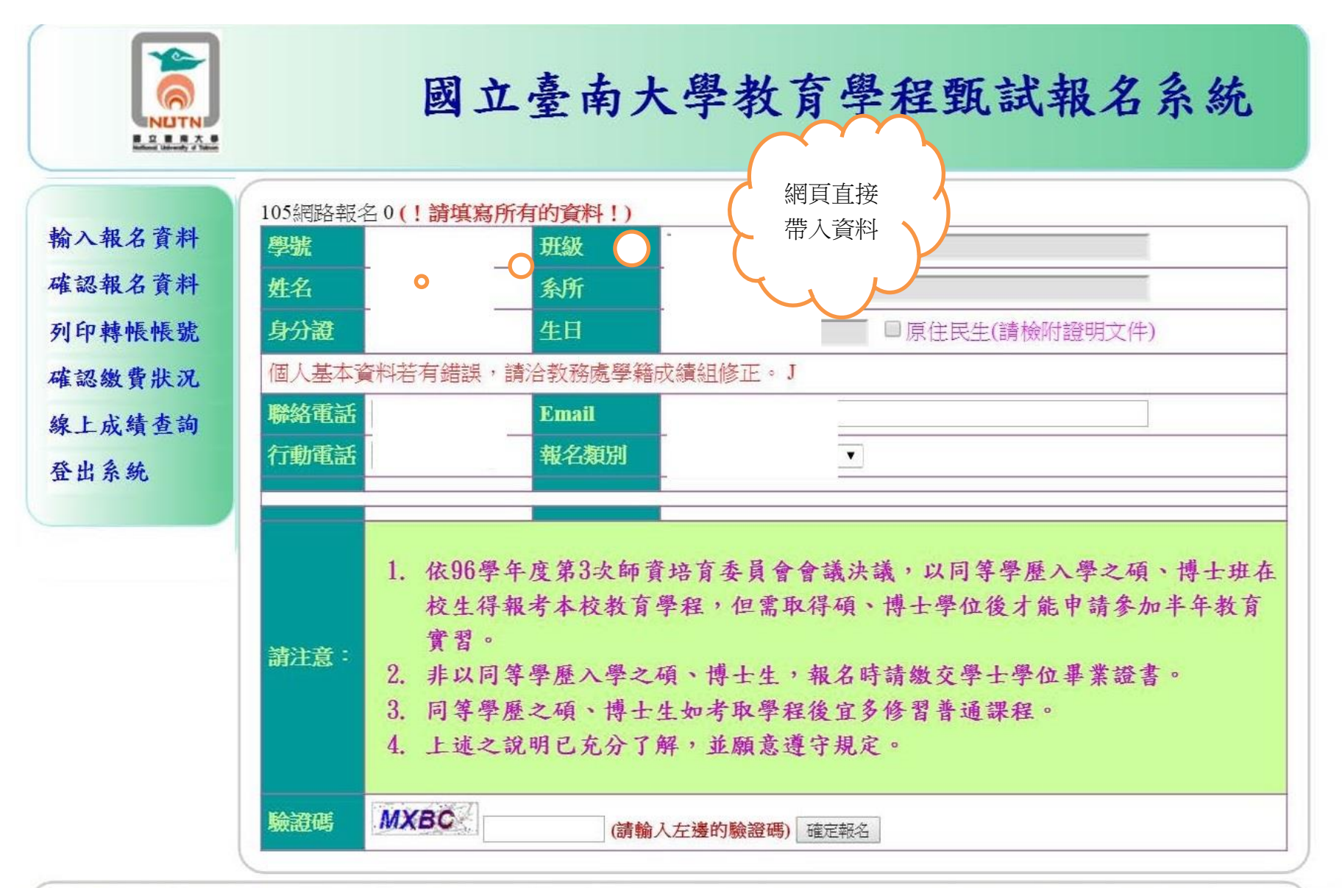

#### 4、確認報名資料,請點選「選取」鈕

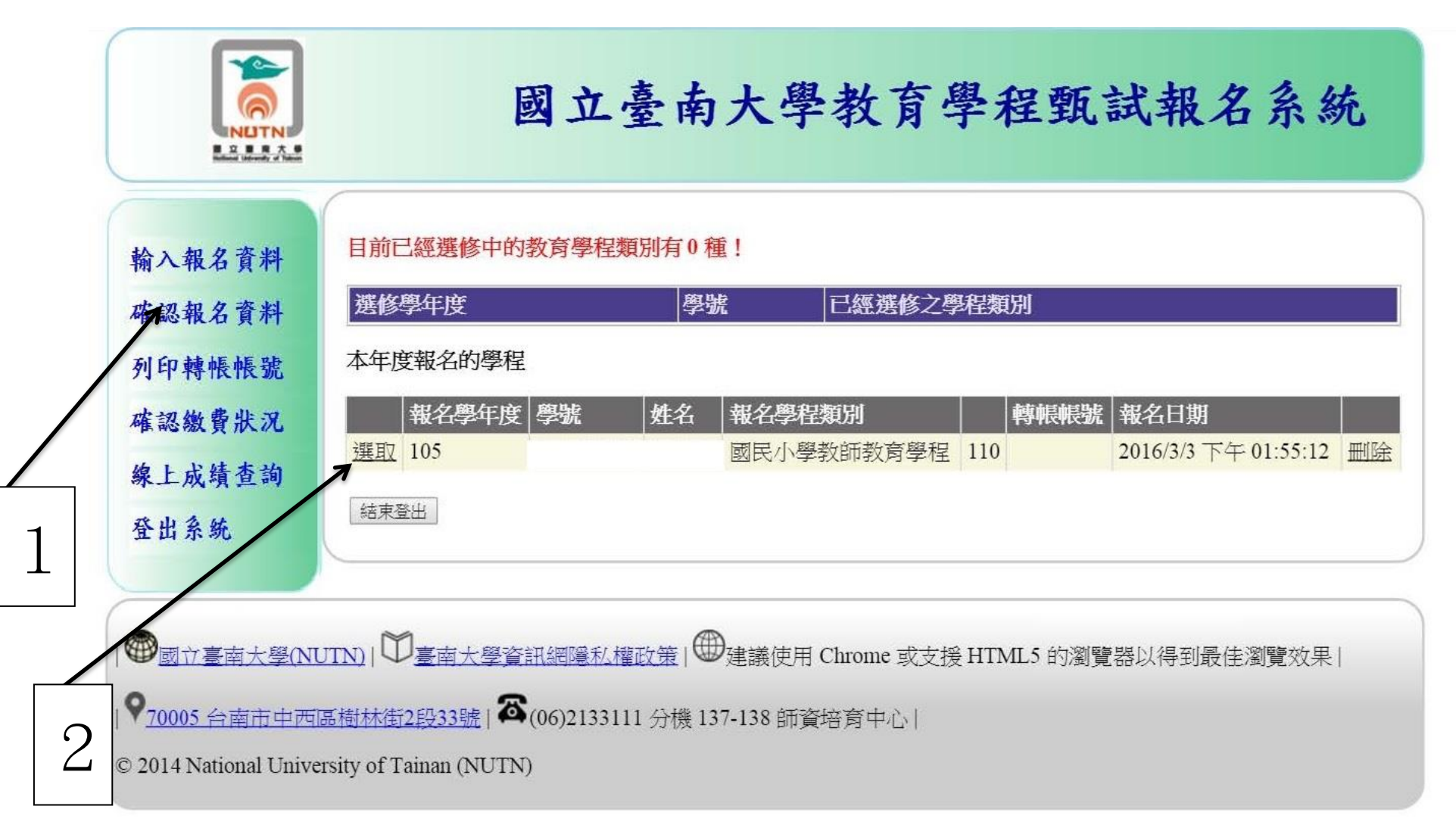

5、資料經確認後,輔入驗證碼,再按確認報名資料。

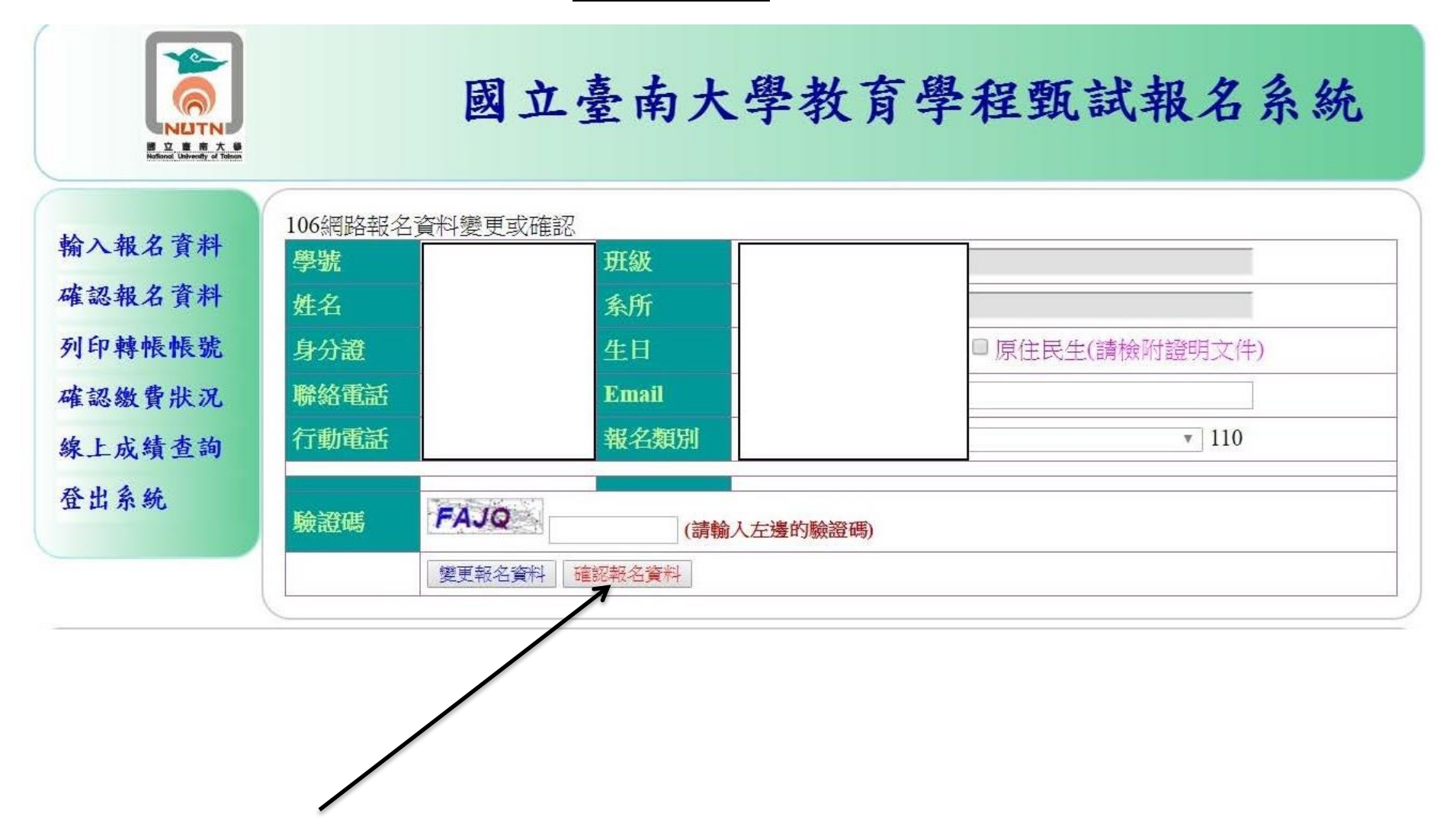

6、請持轉帳帳號辦理轉帳(台銀代碼為 004),轉帳金額須正確。如果有同學的卡片沒有轉帳功能,可委託

持有轉帳功能卡片辦理轉帳,屆時再將報名費及轉帳費用一併交給委託同學。

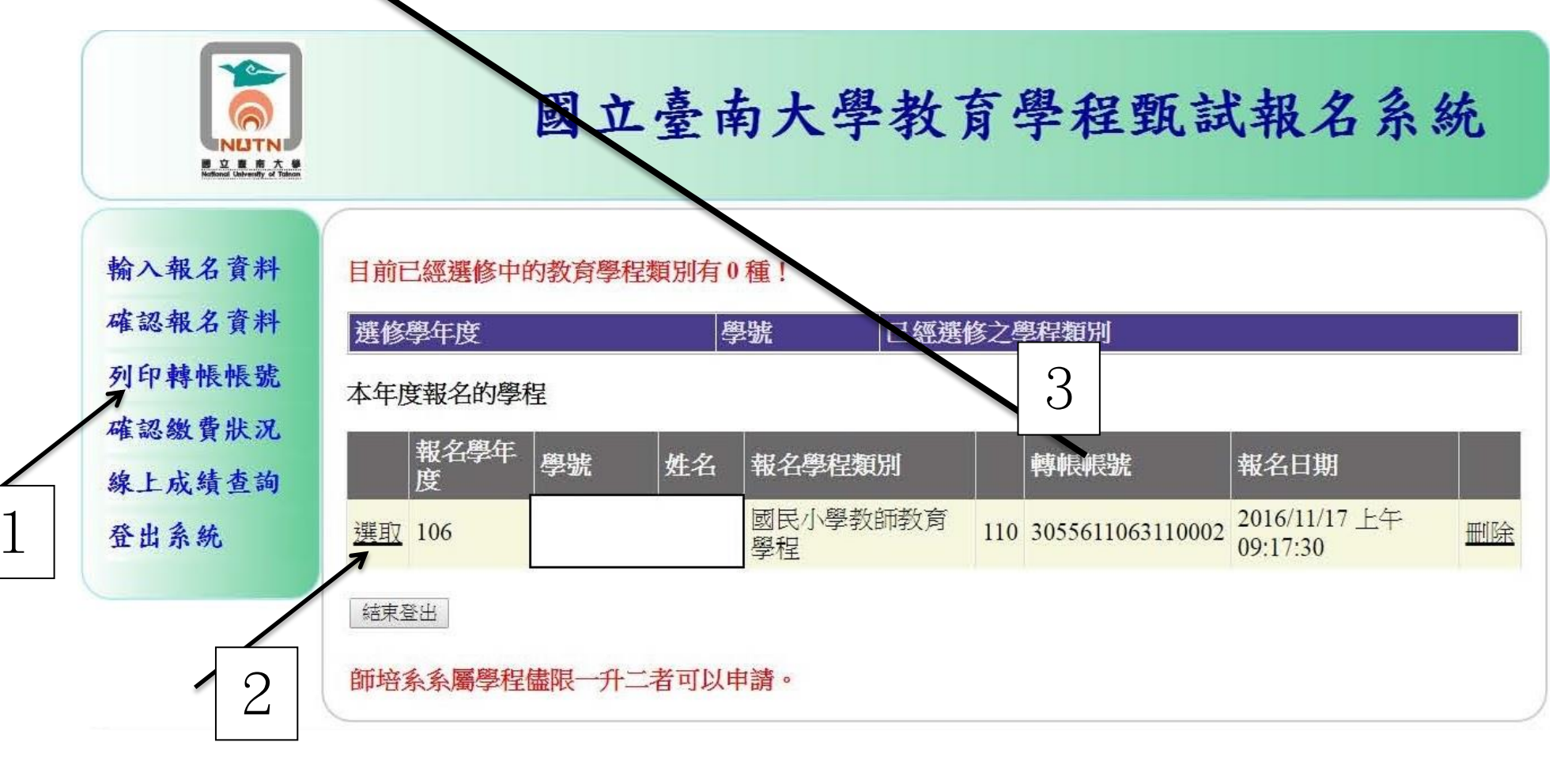

7、按步驟 6 中選取,出現下列表單,可列印出至臺灣銀行繳款(台南市府前路),或持轉帳帳號至 ATM 轉帳

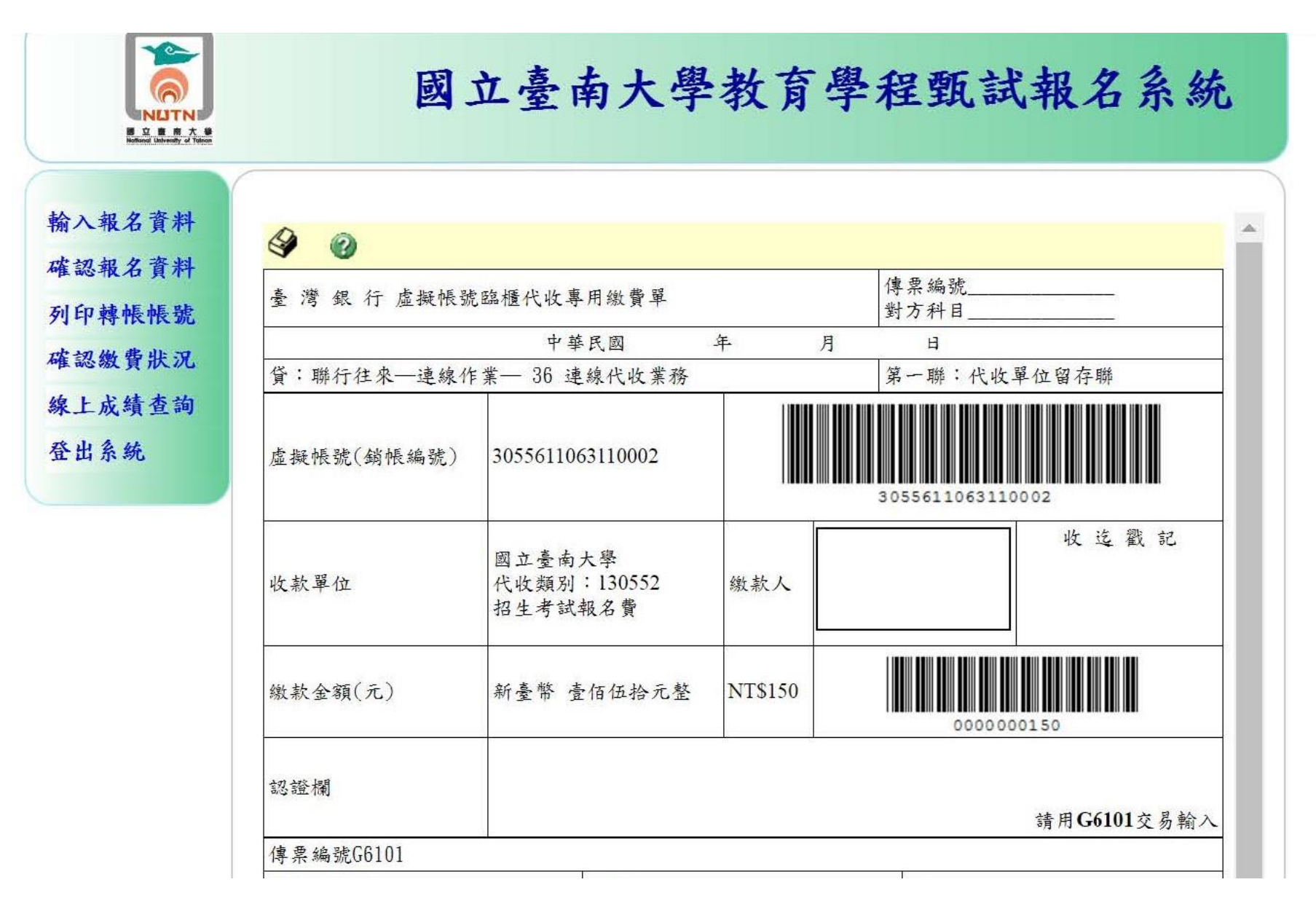

## 8、請按確認繳費狀況,出現下列畫面,再點選選取。

| E A CARACTERISTICS                                     | 國立臺南                                                         | <b>南大學教育學程甄試報名系統</b>                                   |
|--------------------------------------------------------|--------------------------------------------------------------|--------------------------------------------------------|
| 輸入報名資料<br>確認報名資料<br>列印轉帳帳號<br>確認繳費狀況<br>線上成績查詢<br>登出系統 | 106確認繳費狀況 110 <u>[ 登出 ]</u><br>轉帳帳號<br>轉帳金額<br>轉帳時間<br>銀行帳務日 | 3055611063110002<br>尚未收到您的轉帳資料!<br>資料顯示您的轉帳未收到,可以數小時後, |
|                                                        |                                                              | 再上網重複本頁面步驟,直到出現「繳費狀<br>況已經確認」,如下圖示。                    |

# 9、確認後會出現下面畫面,即代表報名成功。

|        | 國力喜志大學教育學的新計報力多少  |
|--------|-------------------|
|        | 的山室用八子软月子性机矾和石东部  |
| 给入我么香料 | 105確認繳費時:1070「登出」 |
| 在認報名資料 | 105 推 能 305       |
| 列印轉帳帳號 | 轉帳金額              |
| 在認繳費狀況 | 轉帳時間<br>组行能務日     |
| 泉上成績查詢 | 繳費狀況已經確認!         |

|● 國立臺南大學(NUTN) | □ 臺南大學資訊網隱私權政策 | ● 建議使用 Chrome 或支援 HTML5 的瀏覽器以得到最佳瀏 覽效果 | \_\_\_\_\_

♀70005 台南市中西區樹林街2段33號 | ☎(06)2133111 分機 137-138 師資培育中心 |

© 2014 National University of Tainan (NUTN)